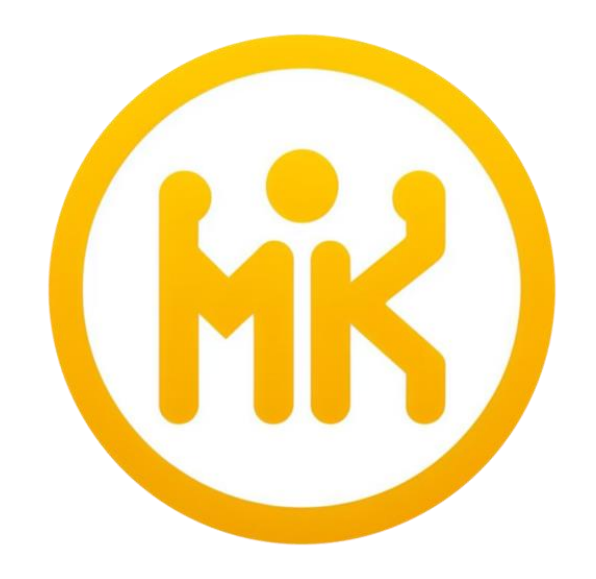

### Match Maker 対戦表作成ツール

マニュアル

https://www.match-maker.cloud/

#### 1.大会の作成

| 6  |     | 🛞 Match Maker | × +                   |                        |                |                 |      | -          |   | × |
|----|-----|---------------|-----------------------|------------------------|----------------|-----------------|------|------------|---|---|
| ÷  | C   | 🗅 https://w   | ww.match-maker.cloud/ | volleyball/competitior | list           |                 | ①新規作 | 成ボタンを押します。 |   | 0 |
| 63 | Mat | tch Maker for | Volleyball            |                        |                |                 |      |            |   |   |
|    | 大会  | 会を選択して        | こください                 |                        |                |                 |      | インボート      | 5 |   |
|    | No  | 5             | 大会名                   |                        | 大会形式           | 作成日             | 利用期限 | 操作         |   |   |
|    |     |               |                       |                        |                |                 |      | ホームに戻      | 3 |   |
|    |     |               |                       |                        |                |                 |      |            |   |   |
|    |     |               |                       |                        |                |                 |      |            |   |   |
|    |     |               |                       |                        |                |                 |      |            |   |   |
|    |     |               |                       |                        |                |                 |      |            |   |   |
|    |     |               |                       |                        |                |                 |      |            |   |   |
|    |     |               |                       |                        |                |                 |      |            |   |   |
|    |     |               |                       |                        |                |                 |      |            |   |   |
|    |     |               |                       |                        |                |                 |      |            |   |   |
|    |     |               |                       | C                      | 2022-2023 Sinm | nedict Co.,Ltd. |      |            |   |   |

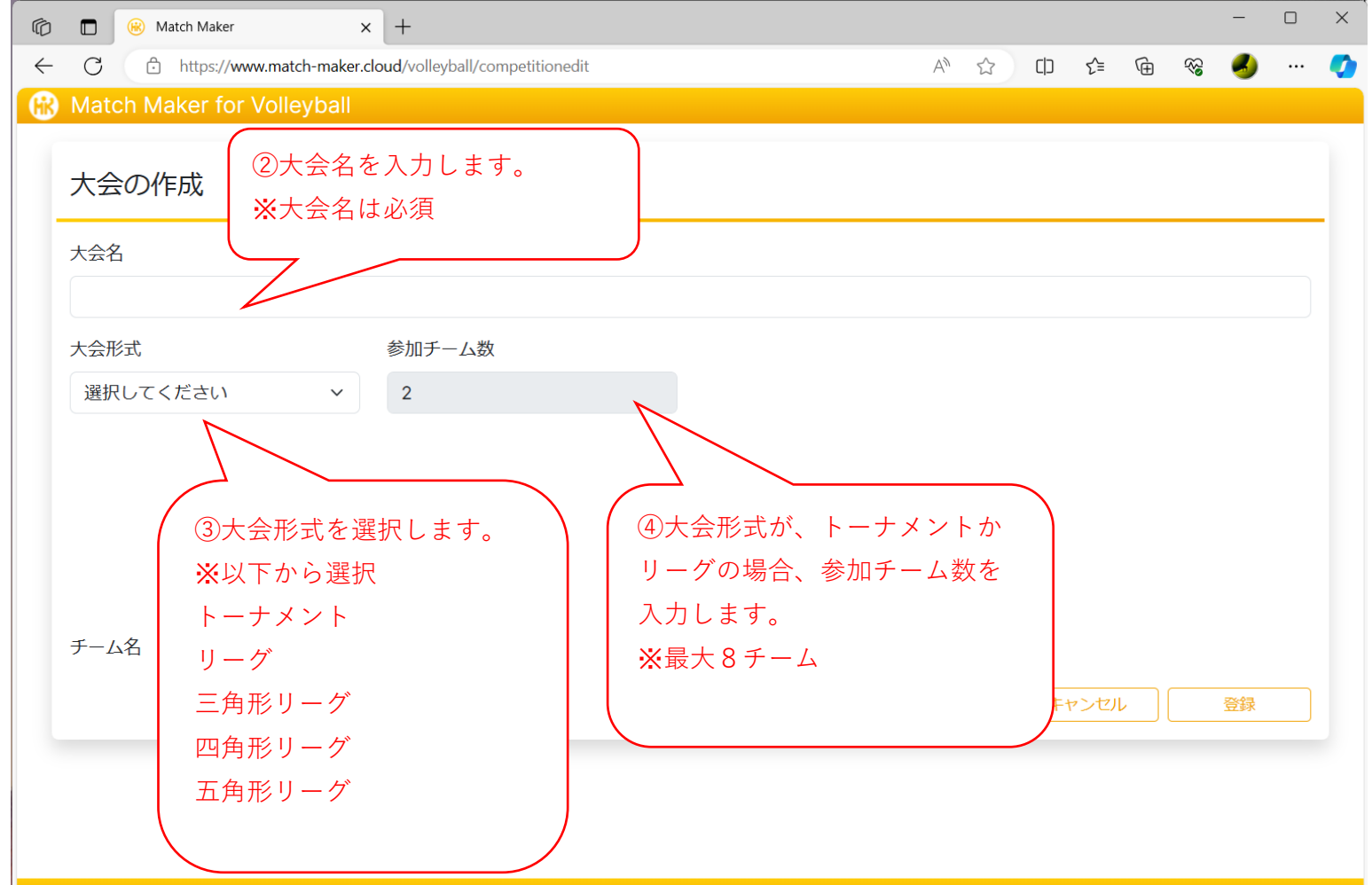

#### © 2022-2023 Sinmedict Co.,Ltd.

https://www.match-maker.cloud/

| C 🗈 https://www.match-maker.cloud/volleyball/comp | etitionedit        |                |                       | € @    | - ~~   | <b>.</b> |
|---------------------------------------------------|--------------------|----------------|-----------------------|--------|--------|----------|
| Match Maker for Volleyball                        |                    |                |                       |        |        |          |
| 大会の作成                                             |                    |                |                       |        |        |          |
| 大会名                                               |                    |                |                       |        |        |          |
| OO大会 予選Aリーグ                                       |                    |                |                       |        |        |          |
| 大会形式 参加チーム数                                       |                    |                |                       |        |        |          |
| 三角形リーグ > 3                                        |                    |                |                       |        |        |          |
|                                                   |                    |                |                       |        |        |          |
|                                                   | T1                 |                |                       |        |        |          |
|                                                   | M1                 | мз (5)-        | チーム名を入力               | っします。  |        |          |
|                                                   | 0-0                | <b>0-0</b> ⊠ ( | のT1~T3にチー             | -ムが割り  | り当     |          |
|                                                   | (T2)               |                | られます。                 |        |        |          |
|                                                   | M2<br>0-0          | *              | サンプルは三角               | 角形リー:  | グ      |          |
|                                                   |                    |                |                       |        |        |          |
| チーム名                                              |                    |                |                       |        |        |          |
| T1     東京チーム                                      |                    |                |                       | 11 + + |        |          |
| T2 名古屋チーム                                         |                    |                | 至城小ダノを招               | しより。   |        |          |
| 13 大阪チーム                                          |                    |                |                       |        | $\sum$ |          |
|                                                   |                    |                |                       | キャンセル  |        | 録        |
|                                                   | © 2022-2023 Sinmed | lict Co.,Ltd.  |                       |        |        |          |
| Match Maker x +                                   |                    |                |                       |        |        | — c      |
| C https://www.match-maker.cloud/volleyball/comp   | etitionlist        |                |                       |        | È ~6   | 🥑 ·      |
| Match Maker for Volleyball                        |                    |                |                       |        |        |          |
| 大会を選択してください                                       |                    |                | -                     | インポート  | 新規     | 見作成      |
|                                                   | +小小小+              |                |                       | +s     |        |          |
| NO 入云石<br>1 OO大会 予選Aリーグ                           | 三角形リーグ             | 2023/12/04 2   | 和JH與IIX<br>2024/01/04 | 4年     |        | 課        |
|                                                   |                    |                |                       |        |        |          |
| <ul><li>⑦登録した大会が</li></ul>                        | 一覧に表示さ             |                | ⑧新規登録る                | された大き  | 会の利用   | ]        |
| れます。                                              |                    |                | 期限は1ヶ月                | 目となり   | ます。    |          |
|                                                   | )                  |                |                       |        |        |          |
|                                                   |                    |                |                       |        |        |          |
|                                                   |                    |                |                       |        |        |          |
|                                                   |                    |                |                       |        |        |          |
|                                                   |                    |                |                       |        |        |          |

#### © 2022-2023 Sinmedict Co.,Ltd.

https://www.match-maker.cloud/

## 2.大会の編集

| ©            | Match Maker            | × +                         |                  |                   |            |       |                  | -           |    | × |
|--------------|------------------------|-----------------------------|------------------|-------------------|------------|-------|------------------|-------------|----|---|
| ÷            | C 🗄 https://www.match  | -maker.cloud/volleyball/cor | npetitionlist    |                   | A* 🔂       | () €  | : ( <del>)</del> | ☜ 🤞         | )  | 0 |
|              | Match Maker for Volley | /ball                       |                  |                   |            |       |                  |             |    |   |
|              | 大会を選択してくだ              | さい                          |                  | ①編集ボタンな           | を押します。     |       | -ト               | 新規作         | 成  |   |
|              | No 大                   | 会名                          | 大会形式             | 作成日               | 利用规则。      |       | 操作               | Ē           |    |   |
|              | 1 00大会                 | 予選Aリーグ                      | 三角形リーグ           | 2023/12/04        | 2024/01/04 | 編集    | 試合               | き 結果        |    |   |
|              |                        |                             |                  |                   |            |       |                  | ホームに        | 戻る |   |
|              |                        |                             |                  |                   |            |       |                  |             |    |   |
|              |                        |                             |                  |                   |            |       |                  |             |    |   |
|              |                        |                             |                  |                   |            |       |                  |             |    |   |
|              |                        |                             |                  |                   |            |       |                  |             |    |   |
|              |                        |                             |                  |                   |            |       |                  |             |    |   |
|              |                        |                             |                  |                   |            |       |                  |             |    |   |
|              |                        |                             |                  |                   |            |       |                  |             |    |   |
|              |                        |                             |                  |                   |            |       |                  |             |    |   |
|              |                        |                             |                  |                   |            |       |                  |             |    |   |
|              |                        |                             |                  |                   |            |       |                  |             |    |   |
|              |                        |                             |                  | modiat Co. I ta   |            |       |                  |             |    |   |
|              |                        |                             | © 2022-2023 Sill |                   |            |       |                  |             |    |   |
| Ô            | Match Maker            | × +                         |                  |                   |            |       |                  | _           |    | × |
| $\leftarrow$ | C https://www.match    | -maker.cloud/volleyball/con | npetitionedit    |                   | A" 🖒       | [] ₹≣ | Ē                | ~~ <b>《</b> |    |   |
|              | Match Maker for Volley | /ball                       |                  |                   |            |       |                  |             |    |   |
| 1            |                        |                             |                  |                   |            |       |                  |             |    |   |
|              | 大会の編集                  |                             |                  |                   |            |       |                  | 削除          |    |   |
|              | エクスポートキー : b17526f7    | -3045-4404-86aa-053         | 3590a93e34 📋     | )                 |            |       |                  |             |    |   |
| - 1          | 利用期限:- まで   延長         | ①大会名を編集                     | します。             |                   |            |       |                  |             |    |   |
|              | 大会名                    | <u> </u>                    |                  | )                 |            |       |                  |             |    |   |
|              | OO大会 予選Aリーグ            |                             |                  |                   |            |       |                  |             |    |   |
|              | 大会形式                   | 参加チーム数                      |                  |                   |            |       |                  |             |    |   |
|              | 三角形リーグ                 | ~ 3                         |                  | ※大会刑              | 彡式と参加チ     | ーム    |                  |             |    |   |
|              |                        |                             |                  | 数は編集              | 『できません     | 0     |                  |             |    |   |
|              |                        |                             | TI               |                   |            |       |                  |             |    |   |
|              |                        |                             | $\square$        | $\langle \rangle$ |            |       |                  |             |    |   |
|              |                        |                             | /                | $\backslash$      |            |       |                  |             |    |   |
|              |                        |                             | M1<br>0-0        | M3<br>0-0         |            |       |                  |             |    |   |
|              |                        |                             | M1<br>0-0        | M3<br>0-0         |            |       |                  |             |    |   |

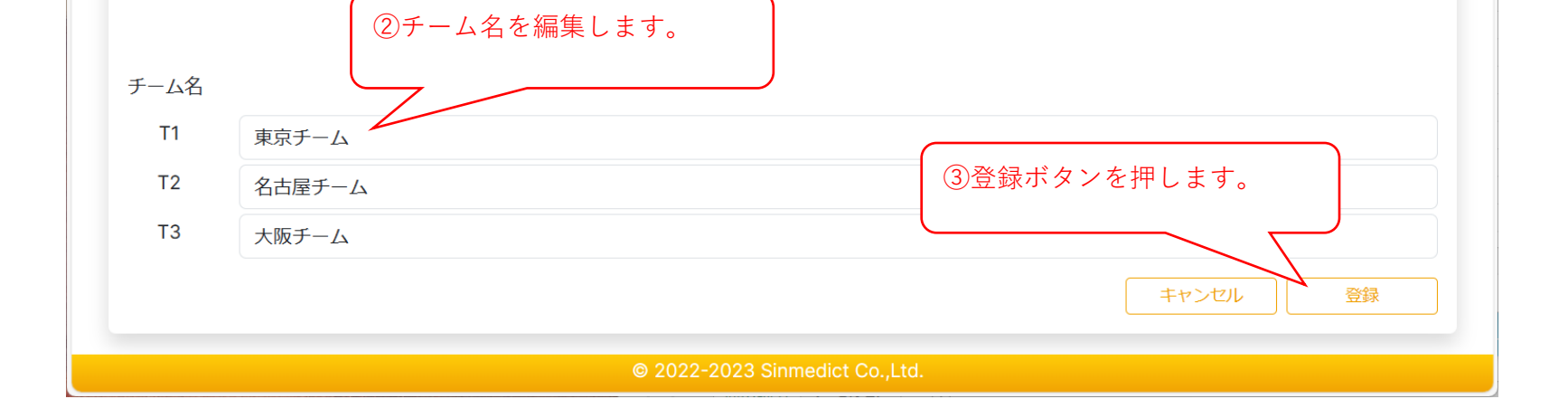

M2 0-0

#### 3.大会の削除

| 6 🗖            | ) 🛞                            | Match Maker                                 | × +                        |                 |                        |    |      |    |      |    |    | _  | ×     |
|----------------|--------------------------------|---------------------------------------------|----------------------------|-----------------|------------------------|----|------|----|------|----|----|----|-------|
| $\leftarrow$ C | C d                            | https://www.match-make                      | r.cloud/volleyball/competi | tionedit        |                        |    | A" 🗘 | CD | £_≡  | Ē  | ŝ  | 4  | <br>Ø |
| 🛞 Ma           | atch N                         | Aaker for Volleyball                        |                            |                 |                        |    |      |    |      |    |    |    |       |
| 大<br>エク<br>利用  | 、 <b>会の</b> ぞ<br>クスポー<br>用期限 : | 編集<br>-トキー : b17526f7-304<br>- まで <u>延長</u> | 5-4404-86aa-05359          | 0a93e34 🖺       |                        |    |      |    |      | [  | 1  | 削除 |       |
| 大会             | 会名                             |                                             |                            |                 |                        | ①編 | 集画面上 | 部の | 削除   | ボタ | ンを |    |       |
| C              | 00大会                           | 予選Aリーグ                                      |                            |                 |                        | 押し | ます。  |    |      |    |    |    |       |
| 大会             | 会形式                            |                                             | 参加チーム数                     |                 |                        |    |      |    |      |    |    |    |       |
| Ξ              | 三角形り                           | ーグ ~                                        | 3                          |                 |                        |    |      |    |      |    |    |    |       |
|                |                                |                                             |                            | M1<br>0-0<br>T2 | M3<br>0-0<br>T3<br>0-0 | )  |      |    |      |    |    |    |       |
| チー             | ーム名                            |                                             |                            |                 |                        |    |      |    |      |    |    |    |       |
|                | T1                             | 東京チーム                                       |                            |                 |                        |    |      |    |      |    |    |    |       |
|                | Т2                             | 名古屋チーム                                      |                            |                 |                        |    |      |    |      |    |    |    |       |
|                | тз                             | 大阪チーム                                       |                            |                 |                        |    |      |    |      |    |    |    |       |
|                |                                |                                             |                            |                 |                        |    |      | +  | ャンセル |    | ž  | 診録 |       |
|                |                                |                                             |                            | © 2022-2023     | Sinmedict Co.,Lto      |    |      |    |      |    |    |    |       |

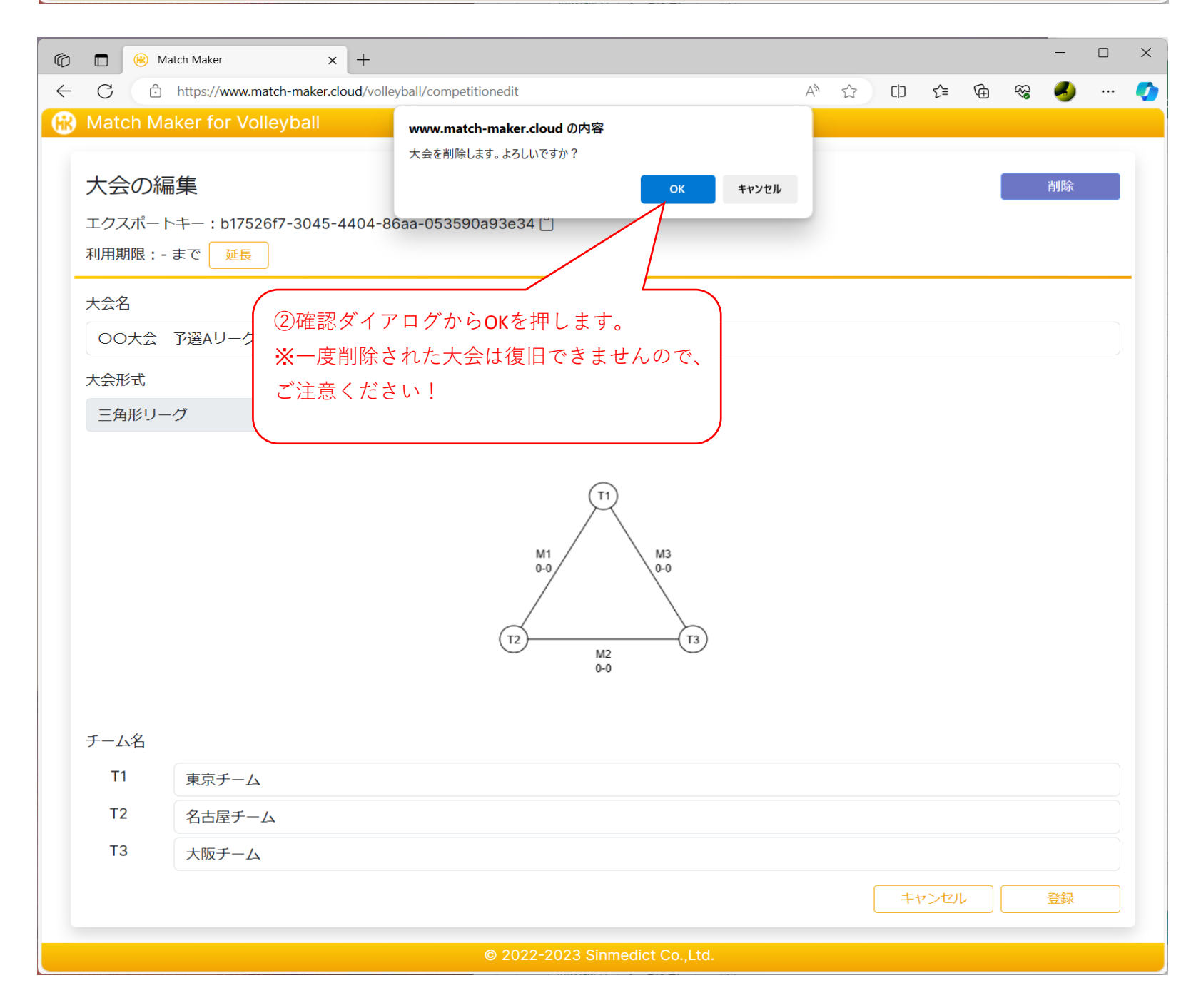

#### 4.試合結果の入力

| C 🗇 http                                                                                                    |                                                                                                    |                                                                                                    |                                                                                                    |                                                                                                    |                                                                                                    |                                                                                               |                                                                                                    |                                                                           | _  |
|----------------------------------------------------------------------------------------------------|----------------------------------------------------------------------------------------------------|----------------------------------------------------------------------------------------------------|----------------------------------------------------------------------------------------------------|----------------------------------------------------------------------------------------------------|----------------------------------------------------------------------------------------------------|-----------------------------------------------------------------------------------------------|----------------------------------------------------------------------------------------------------|---------------------------------------------------------------------------|----|
|                                                                                                    | ps://www.match-maker.cloud/                                                                                                    | /volleyball/competiti                                                                                                    | onlist                                                                                                    |                                                                                                    | A 🗘                                                                                                    | כן                                                                                            | € @                                                                                                    | ~~ <b>~</b>                                                               |    |
| Match Make                                                                                                    | r for Volleyball                                                                                                    |                                                                                                    |                                                                                                    |                                                                                                    |                                                                                                    |                                                                                               |                                                                                                    |                                                                           |    |
| 大会を選択                                                                                                    | してください                                                                                                    |                                                                                                    |                                                                                                    |                                                                                                    |                                                                                                    | 17                                                                                            | t-                                                                                                    | 新規作用                                                                      | 戓  |
|                                                                                                    |                                                                                                    |                                                                                                    |                                                                                                    |                                                                                                    | 合ボタンを押                                                                                                    | します。                                                                                          |                                                                                                    |                                                                           |    |
| No                                                                                                    | 大会名                                                                                                    |                                                                                                    | 大会形式                                                                                                    |                                                                                                    |                                                                                                    |                                                                                               |                                                                                                    |                                                                           | _  |
| 1                                                                                                    | OO大会 予選Aリーク                                                                                                    | グ                                                                                                    | 三角形リーグ                                                                                                    | 2023/12/0                                                                                                    | 4 2024/01/04                                                                                                 |                                                                                               | T BEL                                                                                                    | 合                                                                         |    |
| 2                                                                                                    | ××大会 予選Aブロック                                                                                                    | ク                                                                                                    | 四角形リーグ                                                                                                    | 2023/12/0                                                                                                    | 4 2024/01/04                                                                                                 | 編集                                                                                            | れた まし 試 ざい しょうしょう しょうしょう しょう | 合 結果                                                                      |    |
|                                                                                                    |                                                                                                    |                                                                                                    |                                                                                                    |                                                                                                    |                                                                                                    |                                                                                               |                                                                                                    | ホームに                                                                      | ₹る |
|                                                                                                    |                                                                                                    |                                                                                                    |                                                                                                    |                                                                                                    |                                                                                                    |                                                                                               |                                                                                                    |                                                                           |    |
| C Autor Match M                                                                                                    | Maker × +<br>ps://www.match-maker.cloud/                                                                                                    | +<br>/volleyball/matchedi                                                                                                   | © 2022-2023 Sir<br>t                                                                                                    | nmedict Co.,Ltd.                                                                                                    | Q A <sup>1</sup> &                                                                                           | ¢,                                                                                            | £= @                                                                                                    | -                                                                         |    |
| Match Maker for                                                                                                    | Volleyball                                                                                                    |                                                                                                    |                                                                                                    |                                                                                                    |                                                                                                    |                                                                                               |                                                                                                    |                                                                           |    |
| ××大会                                                                                                    | 予選▲ブロック                                                                                                    |                                                                                                    |                                                                                                    |                                                                                                    |                                                                                                    |                                                                                               |                                                                                                    |                                                                           |    |
|                                                                                                    |                                                                                                    |                                                                                                    | (1)                                                                                                    | (T4)                                                                                                    |                                                                                                    |                                                                                               |                                                                                                    |                                                                           |    |
| ③順位は、<br>数により、                                                                                                    | 入力された得点と-<br>自動で入れ替わり;                                                                                                    | セット<br>ます。                                                                                                    | М1<br>2-1<br>Т2<br>ШЭ Л <sup>2</sup>                                                                                                    | M3<br>0-2<br>7<br>7<br>7<br>7<br>7<br>3                                                                                                    |                                                                                                    |                                                                                               |                                                                                                    |                                                                           |    |
| ③順位は、<br>数により、                                                                                                    | 入力された得点と-<br>自動で入れ替わり;                                                                                                    | セット<br>ます。                                                                                                    | M1<br>2-1<br>T2<br>/順位                                                                                                    | M3<br>0-2<br>13<br>立表                                                                                                    |                                                                                                    |                                                                                               |                                                                                                    |                                                                           |    |
| ③順位は、<br>数により、                                                                                                    | 入力された得点と-<br>自動で入れ替わり<br>チーム<br>調岡チーム                                                                                                    | セット<br>ます。                                                                                                    | M1<br>2-1<br>T2<br>川頃位<br>け 勝率 得セッ                                                                                                    | M3<br>0-2<br>1<br>2<br>0<br>な表<br>タト 失セット                                                                                                    | 得失セット差                                                                                                    | 総得点                                                                                           | 総失点                                                                                                    | 得失点差<br>13                                                                |    |
| ③順位は、<br>数により、<br><sup>順位</sup><br>1 T4:<br>2 T2:                                                                                                    | 入力された得点と-<br>自動で入れ替わりま<br>                                                                                                    | セット<br>ます。<br><u> 合数 勝5 負</u><br>2 2 C<br>2 1 1                                                                             | Mi       1       1       1       1       1       1       0       1       0       1                                                                                                    | M3<br>0-2<br>で3<br>な表<br>ット 失セット<br>1<br>2                                                                                                    | 得失セット差<br>3<br>1                                                                                             | <del>総得点</del><br>122<br>119                                                                  | <mark>総失点</mark><br>109<br>109                                                                                                    | <del>得失点差</del><br>13<br>10                                               |    |
| <ul> <li>③順位は、</li> <li>数により、</li> <li>         順位<br/>1 T4:<br/>2 T2:<br/>3 T1:     </li> </ul>                                                                                                    | 入力された得点と<br>自動で入れ替わりま                                                                                                    | セット<br>ます。<br>2 2 2 0<br>2 1 1<br>2 1 1                                                                                     | M1       121       121       121       121       121       121       121       121       121       121       121       121       121       121       121       121       121       121       121       121       121       121       121       121       121       121       121       121       121       121       121       121       121       121       121       121       121       121       121       121       121       121       121       121       121       121       121       121       121       121       121       121       121       121       121       121       121       121       121       121       121       121       121   <                                                                                                    | M3<br>0-2       T3       立表       ソト     失セット       1       2       3                                                                                                    | <u>得失セット差</u><br>3<br>1<br>0                                                                                 | <del>総得点</del><br>122<br>119<br>135                                                           | <del>総失点</del><br>109<br>109<br>141                                                                                                    | <del>得失点差</del><br>13<br>10<br>-6                                         |    |
| ③順位は、<br>数により、<br>1 T4:<br>2 T2:<br>3 T1:<br>4 T3:                                                                                                    | 入力された得点と<br>自動で入れ替わり<br>第<br>第<br>の<br>第<br>の<br>チーム<br>は<br>に<br>和<br>の<br>チーム<br>に<br>、<br>、<br>、<br>、<br>、<br>、<br>、<br>、<br>、<br>、<br>、<br>、<br>、                                                                                                    | セット<br>ます。<br>2 2 2 0<br>2 1 1<br>2 1 1<br>2 0 2                                                                            | M1     M1       12-1     1       12-1     1       1     勝率       1     1.00       1     0.50       3     0.50       2     0.00                                                                                                    | M3<br>0-2       1       20       立表       1       2       3       4                                                                                                    | <del>得失セット差</del><br>3<br>1<br>0<br>-4                                                                       | <del>総得点</del><br>122<br>119<br>135<br>83                                                     | <del>総失点</del><br>109<br>109<br>141<br>100                                                                                                    | <del>得失点差</del><br>13<br>10<br>-6<br>-17                                  |    |
| ③順位は、<br>数により、<br>1 T4:<br>2 T2:<br>3 T1:<br>4 T3:                                                                                                    | 入力された得点と-<br>自動で入れ替わりま<br>「福岡チーム<br>ま東テチーム<br>北海道チーム<br>に大阪チーム                                                                                                    | セット<br>ます。<br>2 2 2 0<br>2 1 1<br>2 1 1<br>2 0 2                                                                            | Mi     mi       1     1       1     1       1     1       1     0.50       3     0.50       2     0.00       0     1.00       4     1.00       5     1.00       6     1.00       6     1.00       7     1.00       1     0.50       3     1.00       2     0.00       0     0.50       3     3.00       2     0.00                                                                                                    | パ3       13       シト     失セット       1       2       3       4       果入力                                                                                                    | <u>得失セット差</u><br>3<br>1<br>0<br>-4                                                                           | <del>総得点</del><br>122<br>119<br>135<br>83                                                     | <del>総失点</del><br>109<br>109<br>141<br>100                                                                                                    | <del>得失点差</del><br>13<br>10<br>-6<br>-17                                  |    |
| <ul> <li>③順位は、</li> <li>数により、</li> <li>1 T4:</li> <li>2 T2:</li> <li>3 T1:</li> <li>4 T3:</li> </ul>                                                                                                    | 入力された得点と<br>自動で入れ替わりま<br><u>チーム</u><br>記<br>調岡チーム<br>記<br>東京チーム<br>北海道チーム<br>に<br>大阪チーム                                                                                                    | セット<br>ます。<br>C合数 勝5 負<br>2 2 0<br>2 1 1<br>2 1 1<br>2 0 2<br>8<br>8<br>8<br>8<br>8<br>8<br>8<br>8<br>8<br>8<br>8<br>8<br>8 | M1     2-       1     1       1     0.50       3     0.50       2     0.00       0     1.00       4     0.50       3     0.50       4     0.50       5     0.00       6     0.50                                                                                                    | M3       0       13       20       23       24       1       2       3       4       果入力                                                                                                    | <del>得失セット差</del><br>3<br>1<br>0<br>-4<br><i>得</i> 点                                                         | <b>総得点</b><br>122<br>119<br>135<br>83                                                         | <mark>総失点</mark><br>109<br>109<br>141<br>100                                                                                                    | 得失点差<br>13<br>10<br>-6<br>-17                                             |    |
| ③順位は、<br>数により、<br>1 T4<br>2 T2<br>3 T1:<br>4 T3<br>:                                                                                                    | 入力された得点と<br>自動で入れ替わり<br>デーム<br>は<br>調岡チーム<br>は<br>北海道チーム<br>大阪チーム<br>「<br>大阪チーム<br>「<br>北海道チーム<br>「<br>北海道チーム                                                                                                    | セット<br>ます。                                                                                                    | M1       12-1       12-1       12-1       12-1       12-1       12-1       12-1       12-1       12-1       12-1       12-1       12-1       12-1       12-1       12-1       12-1       12-1       12-1       12-1       13-1       14-1       15-1       15-1       15-1       15-1       15-1       15-1       15-1       15-1       15-1       15-1       15-1       15-1       15-1       15-1       15-1       15-1       15-1       15-1       15-1       15-1       15-1       15-1       15-1       15-1       15-1       15-1       15-1       15-1       15-1       15-1       15-1       15-1       15-1       15-1       15-1       15-1       15-1       15-1       15-1       15-1 <td>M3       0       13       20       13       20       13       20       14       1       2       3       4       果入力       VS</td> <td><del>得失セット差</del><br/>3<br/>1<br/>0<br/>-4<br/><u>得点</u><br/>25/23/21</td> <td>総得点<br/>122<br/>119<br/>135<br/>83<br/>83</td> <td><mark>総失点</mark><br/>109<br/>109<br/>141<br/>100<br/>チー<br/>チー</td> <td>得失点差<br/>13<br/>10<br/>-6<br/>-17</td> <td></td> | M3       0       13       20       13       20       13       20       14       1       2       3       4       果入力       VS                                                                                                    | <del>得失セット差</del><br>3<br>1<br>0<br>-4<br><u>得点</u><br>25/23/21                                              | 総得点<br>122<br>119<br>135<br>83<br>83                                                          | <mark>総失点</mark><br>109<br>109<br>141<br>100<br>チー<br>チー                                                                                                    | 得失点差<br>13<br>10<br>-6<br>-17                                             |    |
| <ul> <li>③順位は、</li> <li>数により、</li> <li>順位</li> <li>1 T4 :</li> <li>2 T2 :</li> <li>3 T1 :</li> <li>4 T3 :</li> <li>試合</li> <li>M1 T1</li> <li>M2 T2</li> </ul>                                                                       | 入力された得点と-<br>自動で入れ替わりま<br>・<br>ボ福岡チーム<br>・<br>東京チーム<br>・<br>北海道チーム<br>・<br>ホーム<br>・<br>ホーム<br>・<br>、<br>、<br>ホーム<br>・<br>、<br>、<br>、<br>、<br>、<br>、<br>、<br>、<br>、<br>、<br>、<br>、<br>、                                                                                                    | セット<br>ます。                                                                                                    | Mi     mi       1     1       1     1       1     1       0     1       1     0       2     0       1     0       2     0       1     0       2     1       2     1       2     2       2     2                                                                                                    | M3       0       13       20       73       20       21       21       33       4       果入力       VS       VS       VS       VS                                                                                                    | 得失セット差         3         1         0         -4         25/23/21         22/18                               | 総得点<br>122<br>119<br>135<br>83<br>83<br>72<br>72                                              | 総失点<br>109<br>109<br>141<br>100<br>チー<br>: 東京チーム<br>: 大阪チーム                                                                                                    | 得失点差<br>13<br>10<br>-6<br>-17                                             |    |
| <ul> <li>③順位は、</li> <li>数により、</li> <li>1 T4:</li> <li>2 T2:</li> <li>3 T1:</li> <li>4 T3:</li> <li>試合</li> <li>M1 T1</li> <li>M2 T2</li> <li>M3 T3</li> </ul>                                                                        | 入力された得点とっ<br>自動で入れ替わりま<br>「福岡チーム は<br>「福岡チーム に<br>東京チーム に<br>北海道チーム に<br>、大阪チーム に<br>・<br>・<br>北海道チーム に<br>・<br>・<br>・<br>、<br>本<br>、<br>、<br>、<br>、<br>、<br>、<br>、<br>、<br>、<br>、<br>、<br>、<br>、<br>、<br>、                                                                                                    | セット<br>ます。                                                                                                    | M1     21       12     M       12     M       1     0.50       1     0.50       2     0.00       1     0.50       2     0.00       1     0.50       2     0.00       1     2       2     2       2     2       0     0                                                                                                    | M3       0       13       20       13       24       1       2       3       4       果入力       VS       VS       VS       VS       VS       VS       VS       VS       VS       VS       VS                                                                                                    | 得失セット差<br>3<br>1<br>0<br>-4<br>25/23/21<br>22/18<br>25/25                                                    | 総得点<br>122<br>119<br>135<br>83<br>135<br>135<br>13<br>135<br>13<br>13<br>13<br>13<br>13<br>13 | 総失点         109         101         109         141         100         ジェーチーム         : 東京チーム         : 大阪チーム         : 福岡チーム                                                                                                    | <ul> <li>得失点差</li> <li>13</li> <li>10</li> <li>-6</li> <li>-17</li> </ul> |    |
| <ul> <li>③順位は、</li> <li>数により、</li> <li>1 T4:</li> <li>2 T2:</li> <li>3 T1:</li> <li>4 T3:</li> <li>試合</li> <li>M1 T1</li> <li>M2 T2</li> <li>M3 T3</li> </ul>                                                                        | 入力された得点とう<br>自動で入れ替わりま<br>すので入れ替わりま<br>ので入れ替わりま<br>にはのでかいです。<br>「「「「「」」」」」」」」」」」」」」」」」」」」」」」」」」」」」<br>「「「」」」」」」                                                                                                    | セット<br>ます。                                                                                                    | Mi     mi       1     1       1     1       1     1       0     1       1     0       1     0       2     0       1     0       2     0       1     0       2     0       2     2       2     0                                                                                                    | M3       1       20       な表       シト     5       シト     1       2     3       4     3       4     3       4     3       4     3       2     3       4     3       5     1       1     2       2     3       4     3       1     2       2     3       4     3       1     1       1     1       1     1       1     1       1     1       1     1       1     1       1     1       1     1       1     1       1     1       1     1       1     1       1     1       1     1       1     1       1     1       1     1       1     1       1     1       1     1       1     1       1     1       1     1       1     1       1     1       1     < | 7年1日本1日本1月1日本1月1日本1月1日本1月1日本1月1日本1月1日本1月1                                                                    | 総得点<br>122<br>119<br>135<br>83<br>72<br>72<br>73<br>73                                        | 総失点<br>109<br>109<br>141<br>100<br>手ー<br>: 東京チーム<br>: 大阪チーム<br>: 太阪チーム<br>: 福岡チーム                                                                                                    | 7月15日<br>13<br>10<br>-6<br>-17<br>-人<br>-人<br>-人<br>-人<br>-人<br>-人        |    |
| ③順位は、<br>数により、<br>第位<br>1 T4<br>2 T2<br>3 T1<br>4 T3<br>4 T3<br>1<br>M1 T1<br>M2 T2<br>M3 T3                                                                                                    | 入力された得点とっ<br>自動で入れ替わりま<br>がので入れ替わりま<br>にので入れ替わりま<br>にはのでかいです。<br>(1)<br>(1)<br>(1)<br>(1)<br>(1)<br>(1)<br>(1)<br>(1)<br>(1)<br>(1)                                                                                                    | セット<br>ます。                                                                                                    | Mi     2-       1     1       1     1       1     0.50       3     0.50       3     0.50       3     0.50       2     0       2     2       2     2       2     2       1     0                                                                                                    | M3       0       13       20       13       21       1       2       3       4       男入力       1       VS       VS       VS       VS       VS       VS       VS       VS       VS       VS       VS       VS       VS       VS       VS       VS       VS       VS       VS       VS       VS       VS       VS                                                                                                    | 得失セット差         3         1         0         -4         25/23/21         22/18         25/25         登録ボタンな  | 総得点<br>122<br>119<br>135<br>83<br>72<br>73<br>73<br>74                                        | 総失点<br>109<br>109<br>141<br>100<br>チー<br>: 東京チーム<br>: 大阪チーム<br>: 福岡チーム                                                                                                    | 得失点差<br>13<br>10<br>-6<br>-17                                             |    |
| <ul> <li>③順位は、</li> <li>数により、</li> <li>単位</li> <li>1 4</li> <li>2 12:</li> <li>3 11:</li> <li>4 13:</li> <li>試合</li> <li>M1 11</li> <li>M2 12</li> <li>M3 13:</li> <li>M4 11</li> <li>(2各試合の)</li> </ul>                             | 入力された得点とっ         自動で入れ替わりま         第一ム         諸福岡チーム         東京チーム         北海道チーム         : 北海道チーム         : 北海道チーム         : 北海道チーム         : 北海道チーム         : 北海道チーム         : 北海道チーム         : 北海道チーム         : 北海道チーム         : 北海道チーム         : 北海道チーム         : 北海道チーム         : 北海道チーム         : 北海道チーム         : 小海道チーム                                                                                                    | セット<br>ます。                                                                                                    | M1     T2       T2     M       T2     M       T2     M       M     M       M     M       <                                                                                                    | M3       0       1       2       3       4       果入力       VS       VS       VS       VS       VS       VS       VS       2       4                                                                                                    | 得失セット差<br>3<br>1<br>0<br>-4 25/23/21 25/25 登録ボタンを                                                            | 総得点<br>122<br>119<br>135<br>83<br>72<br>下2<br>下3<br>て3<br>下4                                  | 総失点         109         109         101         102         141         100         手ーム         : 東京チーム         : 福岡チーム         す。                                                                                                    | 得失点差         13         10         -6         -17                         |    |
| <ul> <li>③順位は、</li> <li>数により、</li> <li>単位</li> <li>1 T4:</li> <li>2 T2:</li> <li>3 T1:</li> <li>4 T3:</li> <li>1 M2 T2</li> <li>M3 T3</li> <li>M4 T1</li> <li>(2各試合の</li> <li>※サンプノ</li> </ul>                                       | 入力された得点と         自動で入れ替わりま         「「「「」」」」」」」」」」」」」」」」」」」」」」」」」」」」」」」」」                                                                                                    | セット<br>ます。                                                                                                    | Mi     T2       1     1       1     1       1     0.50       3     0.50       2     0       1     0.50       2     2       2     2       2     1       1     1                                                                                                    | M3       1       20       73       20       73       21       1       2       3       4       2       3       4       2       3       4       2       3       4       2       1       2       3       4       2       1       VS       VS       VS       2       4       19/21       2       19/21       2       19/21                                                                                                    | 得失セット差         3         1         0         -4         25/23/21         22/18         25/25         登録示ぶタンな | 総得点<br>122<br>119<br>135<br>83<br>72<br>73<br>73<br>74<br>5押しま                                | 総失点<br>109<br>109<br>141<br>100<br>チーム<br>: 東京チーム<br>: 太阪チーム<br>: 福岡チーム                                                                                                    | 7月15日<br>13<br>10<br>-6<br>-17                                            |    |
| <ul> <li>③順位は、</li> <li>数により、</li> <li>単位</li> <li>1 4</li> <li>2 12:</li> <li>3 11:</li> <li>4 13:</li> <li>試合</li> <li>M1 11</li> <li>M2 12</li> <li>M3 13:</li> <li>M4 11</li> <li>(2各試合の</li> <li>※サンプ)</li> <li>※競技に</li> </ul> | 入力された得点と         自動で入れ替わりま         第一人         諸個町チーム         東京チーム         北海道チーム         : 大阪チーム         : 北海道チーム         : 北海道チーム | セット<br>ます。                                                                                                    | M1         121         121         121         121         121         121         121         121         121         121         121         121         121         121         132         133         14         14         15         15         16         17         18         19         10         10         11         12         12         12         12         12         11         12         12         12         12         12         13         14         14                                                                                                    | N3       20       13       20       13       20       21       21       21       21       21       21       21       21       22       41       23       4       23       4       23       4       24       10       22       41       19/21       21       21       21       24                                                                                                    | 得失セット差         3         1         0         -4         25/23/21         22/18         25/25         登録示ボタンを | 総得点<br>122<br>119<br>135<br>83<br>72<br>73<br>74<br>注押しま<br>キャン                               | 総失点<br>109<br>109<br>141<br>100<br>チーム<br>: 東京チーム<br>: 太阪チーム<br>す。                                                                                                    | 73         13         10         -6         -17                           |    |

#### ※順位付け優先順位

| バレーボール     | 1.勝率 2.得失セット差 3.得失点差 4.総取得セット 5.総失セット 6.総得点 7.総失点      |
|------------|--------------------------------------------------------|
| バスケットボール   | 1.勝ち点 2.勝率 3.得失点差 4.総得点 5.総失点                          |
| 卓球         | 1.勝率 2.得失ゲーム差 3.得失点差 4.総得ゲーム 5.総失ゲーム 6.総得点 7.総失点       |
| 野球・ソフトボール  | 1.勝ち点 2.勝率 3.得失点差 4.総得点 5.総失点                          |
| サッカー・フットサル | 1.勝ち点 2.得失点差 3.総得点 4.総失点                               |
| テニス        | 1.勝率 2.得失セット差 3.得失ゲーム差 4.総得セット 5.総失セット 6.総得ゲーム 7.総失ゲーム |
| その他        | 1.勝率 2.得失点差 3.総得点 4.総失点                                |

## 5.試合結果の確認

| <b>•</b> •• •                                                                                                    |                                                                                                    |                                                                           |                                                       |                                                                                                    |                                                                                                    |                                                                                                    |                                                                        |                                                  |              |       |                                                                      |            |
|----------------------------------------------------------------------------------------------------|----------------------------------------------------------------------------------------------------|---------------------------------------------------------------------------|-------------------------------------------------------|----------------------------------------------------------------------------------------------------|----------------------------------------------------------------------------------------------------|----------------------------------------------------------------------------------------------------|------------------------------------------------------------------------|--------------------------------------------------|--------------|-------|----------------------------------------------------------------------|------------|
| CÔ                                                                                                    | https://www.match-maker.cloud                                                                                                    | d/volleyball/o                                                            | competit                                              | tionlist                                                                                                    |                                                                                                    |                                                                                                    | AN 🖒                                                                   | , cþ                                             | ≨≣           | Ē     | ☜ 🥑                                                                  |            |
| Match M                                                                                                    | aker for Volleyball                                                                                                    |                                                                           |                                                       |                                                                                                    |                                                                                                    |                                                                                                    |                                                                        |                                                  |              |       |                                                                      |            |
|                                                                                                    |                                                                                                    |                                                                           |                                                       |                                                                                                    |                                                                                                    |                                                                                                    |                                                                        |                                                  |              |       |                                                                      |            |
| 大会を選                                                                                                    | 選択してください                                                                                                    |                                                                           |                                                       |                                                                                                    |                                                                                                    | (                                                                                                    |                                                                        | イン                                               | ンポート         |       | 新規作成                                                                 | ţ          |
| No                                                                                                    | 大会名                                                                                                    |                                                                           |                                                       |                                                                                                    | 大会形式                                                                                                    | 作成日                                                                                                    | ①結果ボタ                                                                  | ンを押                                              | します          | す。    |                                                                      |            |
| 1                                                                                                    | OO大会 予選Aリー                                                                                                    | グ                                                                         |                                                       | =                                                                                                    | 角形リーグ                                                                                                    | 2023/12/04                                                                                                    | 4 2024/01/04                                                           | ň                                                | 編<br>末       |       |                                                                      |            |
|                                                                                                    |                                                                                                    | 5                                                                         |                                                       | _                                                                                                    |                                                                                                    |                                                                                                    |                                                                        |                                                  |              | - 8.0 |                                                                      |            |
| 2                                                                                                    | XX大会 予選Aノロッ                                                                                                    | 10                                                                        |                                                       | μ                                                                                                    | 旧形リーク                                                                                                    | 2023/12/04                                                                                                    | 4 2024/01/04                                                           | Ň                                                |              | 試合    |                                                                      |            |
|                                                                                                    |                                                                                                    |                                                                           |                                                       |                                                                                                    |                                                                                                    |                                                                                                    |                                                                        |                                                  |              |       | ホームに房                                                                | ₹ <b>る</b> |
|                                                                                                    |                                                                                                    |                                                                           |                                                       |                                                                                                    |                                                                                                    |                                                                                                    |                                                                        |                                                  |              |       |                                                                      |            |
|                                                                                                    |                                                                                                    |                                                                           |                                                       |                                                                                                    |                                                                                                    |                                                                                                    |                                                                        |                                                  |              |       |                                                                      |            |
|                                                                                                    |                                                                                                    |                                                                           |                                                       |                                                                                                    |                                                                                                    |                                                                                                    |                                                                        |                                                  |              |       |                                                                      |            |
|                                                                                                    | Aatch Maker x                                                                                                    | +                                                                         |                                                       | © 20                                                                                                    | 22-2023 Sinme                                                                                                    | edict Co.,Ltd.                                                                                                    | 0 10 1                                                                 |                                                  |              | 0     |                                                                      |            |
| C C<br>Match Make                                                                                                    | Vatch Maker × -<br>https://www.match-maker.clouc<br>er for Volleyball                                                                                                    | +<br>d/volleyball/r                                                       | resultedi                                             | © 20<br>it/d070b                                                                                                    | 22-2023 Sinme<br>3ed-7593-496c-89                                                                                                    | edict Co.,Ltd.                                                                                                    | ର୍ \Lambda 🏠                                                           | ¢                                                | £= €         | ¢     | -<br>~                                                               | 0          |
| Match Make                                                                                                    | Match Maker x<br>https://www.match-maker.clouc<br>rf for Volleyball<br>大会 予選Aブロック<br>示用URL:https://www.match-make<br>示期限:-まで<br>の表示されているURL<br>NSで共有します。                                                                                                    | +<br>$\frac{1}{\sqrt{2}}$                                                 | resultedi<br>vball/res                                | © 20<br>it/d070b<br>sultedit/c<br>(<br>(                                                                                                    | 22-2023 Sinme<br>33ed-7593-496c-85<br>3070b3ed-7593-49<br>四角形リー<br>M4<br>1-2                                                                                                    | edict Co.,Ltd.<br>Db6-c8d04d7d3955<br>-77<br>-77<br>74<br>$M_{0-2}^{7}$<br>$T_{3}$                                                                      | Q A ☆<br>3 ℃<br>※このア<br>のコピー                                           | ・<br>イコン<br>-ができ                                 | ¢= り<br>をます。 |       | -<br>≪ <b>3</b>                                                      |            |
| ■<br>Watch Make                                                                                                    | Match Maker x<br>https://www.match-maker.cloud<br>er for Volleyball<br>た会 予選Aブロック<br>示用URL: https://www.match-make<br>示期限:-まで<br>の表示されているURL名<br>NSで共有します。                                                                                                    | +<br>d/volleyball/r<br>er.cloud/volle                                     | resultedi<br>yball/res                                | © 20<br>it/d070b<br>sultedit/c<br>(<br>(                                                                                                    | 22-2023 Sinme<br>33ed-7593-496c-85<br>3070b3ed-7593-49<br>ロ角形リー<br>11<br>11<br>11<br>11<br>11<br>11<br>11<br>11<br>11<br>11<br>11<br>11<br>11                                           | edict Co.,Ltd.<br>bb6-c8d04d7d3955<br>26c-89b6-c8d04d7d<br>-7<br>-7<br>14<br>$M_{3}^{3}$<br>0-2<br>$T_{3}$                                              | Q A ☆<br>3 °<br>※このア<br>のコピー                                           | ロ                                                | ←            |       |                                                                      |            |
| ■<br>● Match Make<br>××大<br>結果表示<br>結果表示<br>②<br>SN                                                                                                    | Aatch Maker x<br>https://www.match-maker.cloud<br>r for Volleyball<br>た会 予選Aブロック<br>示用URL:https://www.match-make<br>示期限:-まで<br>ひ表示されているURL名<br>NSで共有します。                                                                                                    | +<br>d/volleyball/r<br>er.cloud/volle<br>をメール<br>をメール                     | resultedi<br>yball/res<br>ーや                          | ◎ 20 it/d070b sultedit/c ( 2- ( 2- ( 4 5 5 6 6 1                                                                                                    | 22-2023 Sinme<br>3ed-7593-496c-89<br>4070b3ed-7593-49<br>四角形リー<br>M4<br>1-2<br>1<br>1<br>1<br>1<br>1<br>1<br>1<br>1<br>1<br>1<br>1<br>1<br>1                                            | edict Co.,Ltd.<br>Db6-c8d04d7d3955<br>D6c-89b6-c8d04d7d<br>- グ<br>- プ<br>- プ<br>- プ<br>- プ<br>- プ<br>- プ<br>- プ<br>- プ                                  | Q A <sup>N</sup> ☆<br>3 『<br>※このア<br>のコピー                              | 中<br>イコン<br>-ができ                                 | 全 「 を 押 」 。  |       |                                                                      |            |
| <ul> <li>● M</li> <li>○</li> <li>● M</li> <li>○</li> <li>● M</li> <li>○</li> <li>● M</li> <li>○</li> <li>● M</li> <li>○</li> <li>● M</li> <li>○</li> <li>● M</li> <li>● M</li></ul> | Match Maker x<br>https://www.match-maker.clouc<br>rf for Volleyball<br>大会 予選Aブロック<br>示用URL: https://www.match-make<br>示期限:-まで<br>シ表示されているURL<br>NSで共有します。<br>チーム<br>T4: 福岡チーム                                                                                                    | +<br>d/volleyball/r<br>er.cloud/volle<br>をメール<br>をメール                     | resultedi<br>vball/res<br>・や                          | <ul> <li>20</li> <li>it/d070b</li> <li>sultedit/c</li> <li>(</li> <li>M</li> <li>2-</li> <li>(</li> <li>負け</li> <li>0</li> </ul>                                                                                                    | 22-2023 Sinme<br>33ed-7593-496c-85<br>5070b3ed-7593-49<br>ロ角形リー<br>M4<br>1-2<br>1<br>1<br>1<br>1<br>1<br>1<br>1<br>1<br>1<br>1<br>1<br>1<br>1                                           | edict Co.,Ltd.<br>Db6-c8d04d7d3955<br>D6c-89b6-c8d04d7d<br>- グ<br>- ブ<br>- ブ<br>- ブ<br>- ブ<br>- ブ<br>- ブ<br>- ブ<br>- ブ                                  | Q A ☆<br>3 C<br>※このア<br>のコピー                                           | ロ<br>イコン<br>- ができ<br><sup>総得点</sup><br>122       |              |       |                                                                      |            |
| <ul> <li>● M</li> <li>○ ①</li> <li>Match Make</li> <li>※×大</li> <li>結果表示</li> <li>結果表示</li> <li>②</li> <li>○</li> <li>○</li> </ul>                                                                                                    | Match Maker     x       https://www.match-maker.cloud       er for Volleyball       大会     予選Aブロック       示用URL:     https://www.match-maker.cloud       示期限:     - まで       シ表示されているURL名       NSで共有します。       「4:福岡チーム       T2:     東京チーム       T1:     #海第エーム                           | +<br>d/volleyball/r<br>er.cloud/volle<br>をメール<br>をメール                     | resultedi<br>yball/res<br>・や                          | <ul> <li>20</li> <li>it/d070b</li> <li>sultedit/c</li> <li>(</li> <li>(<td>22-2023 Sinme<br/>33ed-7593-496c-85<br/>1070b3ed-7593-49<br/>の<br/>の<br/>の<br/>の<br/>の<br/>の<br/>の<br/>の<br/>の<br/>の<br/>の<br/>の<br/>の</td><td>edict Co.,Ltd.</td><td>Q A<sup>N</sup> ☆<br/>3 C<br/>※このア<br/>のコピー<br/>3<br/>1</td><td>ロ<br/>イコン<br/>-ができ<br/><sup>総得点</sup><br/>122<br/>119</td><td></td><td></td><td></td><td></td></li></ul> | 22-2023 Sinme<br>33ed-7593-496c-85<br>1070b3ed-7593-49<br>の<br>の<br>の<br>の<br>の<br>の<br>の<br>の<br>の<br>の<br>の<br>の<br>の                                                                 | edict Co.,Ltd.                                                                                                    | Q A <sup>N</sup> ☆<br>3 C<br>※このア<br>のコピー<br>3<br>1                    | ロ<br>イコン<br>-ができ<br><sup>総得点</sup><br>122<br>119 |              |       |                                                                      |            |
| <ul> <li>● M</li> <li>○ ①</li> <li>Match Make</li> <li>××大</li> <li>結果表示</li> <li>〔2</li> <li>⑤</li> <li>「順位</li> <li>1</li> <li>2</li> <li>3</li> <li>4</li> </ul>                                                                                                    | Match Maker x<br>https://www.match-maker.cloud<br>r for Volleyball<br>て会予選Aブロック<br>示用URL:https://www.match-make<br>示期限:-まで<br>ひ表示されているURL?<br>NSで共有します。<br>NSで共有します。<br>T4:福岡チーム<br>T2:東京チーム<br>T1:北海道チーム<br>T3:大阪チーム                                                                      | +<br>d/volleyball/r<br>er.cloud/volle<br>をメール<br>をメール                     | resultedi<br>yball/res<br>・や                          | © 20<br>it/d070b<br>sultedit/c<br>(<br>(<br>(<br>(<br>(<br>(<br>(<br>(<br>(<br>(<br>(<br>(<br>(<br>(<br>(<br>(<br>(<br>(<br>(                                                                                                    | 22-2023 Sinme<br>33ed-7593-496c-85<br>070b3ed-7593-49<br>ロ角形リー<br>11<br>12<br>M2<br>2-0<br>順位表<br>勝率 得セッ<br>1.00 4<br>0.50 3<br>0.50 3<br>0.00 0                                        | edict Co.,Ltd.<br>Db6-c8d04d7d3955<br>D6c-89b6-c8d04d7d<br>- グ<br>- グ<br>- ブ<br>T<br>4<br>5<br>5<br>5<br>5<br>5<br>5<br>5<br>5<br>5<br>5<br>5<br>5<br>5 | Q A <sup>N</sup> ☆ 3 C ※このア<br>のコピー のコピー 3 1 0 -4                      | ロ<br>イコン<br>- ができ                                |              |       | 3 (7)<br>(7)<br>(7)<br>(7)<br>(7)<br>(7)<br>(7)<br>(7)<br>(7)<br>(7) |            |
| <ul> <li>● M</li> <li>○ ①</li> <li>Match Make</li> <li>××大</li> <li>結果表示</li> <li>結果表示</li> <li>②</li> <li>③</li> <li>④</li> </ul>                                                                                                    | Match Maker       x         https://www.match-maker.cloud         er for Volleyball         大会       予選Aブロック         示用URL : https://www.match-make         示期限 : - まで         シ表示されているURL名         NSで共有します。         エ4 : 福岡チーム         T2 : 東京チーム         T1 : 北海道チーム         T3 : 大阪チーム | +<br>d/volleyball/r<br>er.cloud/volle<br>をメール<br>をメール<br>を<br>え<br>こ<br>こ | resultedi<br>yball/res<br>イや<br>2<br>1<br>1<br>1<br>0 | <ul> <li>20</li> <li>it/d070b</li> <li>sultedit/c</li> <li>(</li> <li>(</li> <li>2-</li> <li>(</li> <li>1</li> <li>2</li> </ul>                                                                                                    | 22-2023 Sinne<br>33ed-7593-496c-85<br>3070b3ed-7593-45<br>四角形リー<br>11<br>12<br>12<br>12<br>12<br>12<br>12<br>12<br>12<br>11<br>1<br>1<br>1<br>1<br>1<br>1<br>1<br>1<br>1<br>1<br>1<br>1 | edict Co.,Ltd.                                                                                                    | Q A <sup>N</sup> ☆<br>3 C<br>※このア<br>のコピー<br>のコピー<br>3<br>1<br>0<br>-4 | ロ<br>イコン<br>-ができ<br>122<br>119<br>135<br>83      |              |       | 7                                                                    |            |

 試合
 チーム
 得点
 セット
 イット
 得点
 チーム

 M1
 T1: 北海道チーム
 19/25/25
 2
 VS
 1
 25/23/21
 T2: 東京チーム

 M2
 T2: 東京チーム
 25/25
 2
 VS
 0
 22/18
 T3: 大阪チーム

|       |           |          |   |    |   |          | キャンセル     |
|-------|-----------|----------|---|----|---|----------|-----------|
|       |           |          |   |    |   |          |           |
|       |           |          |   |    |   |          |           |
| M4    | T1:北海道チーム | 18/25/23 | 1 | VS | 2 | 25/22/25 | T4:福岡チーム  |
| IVI S |           | 23/20    | 0 | v3 | 2 | 25/25    | 14.1面両ナーム |

https://www.match-maker.cloud/

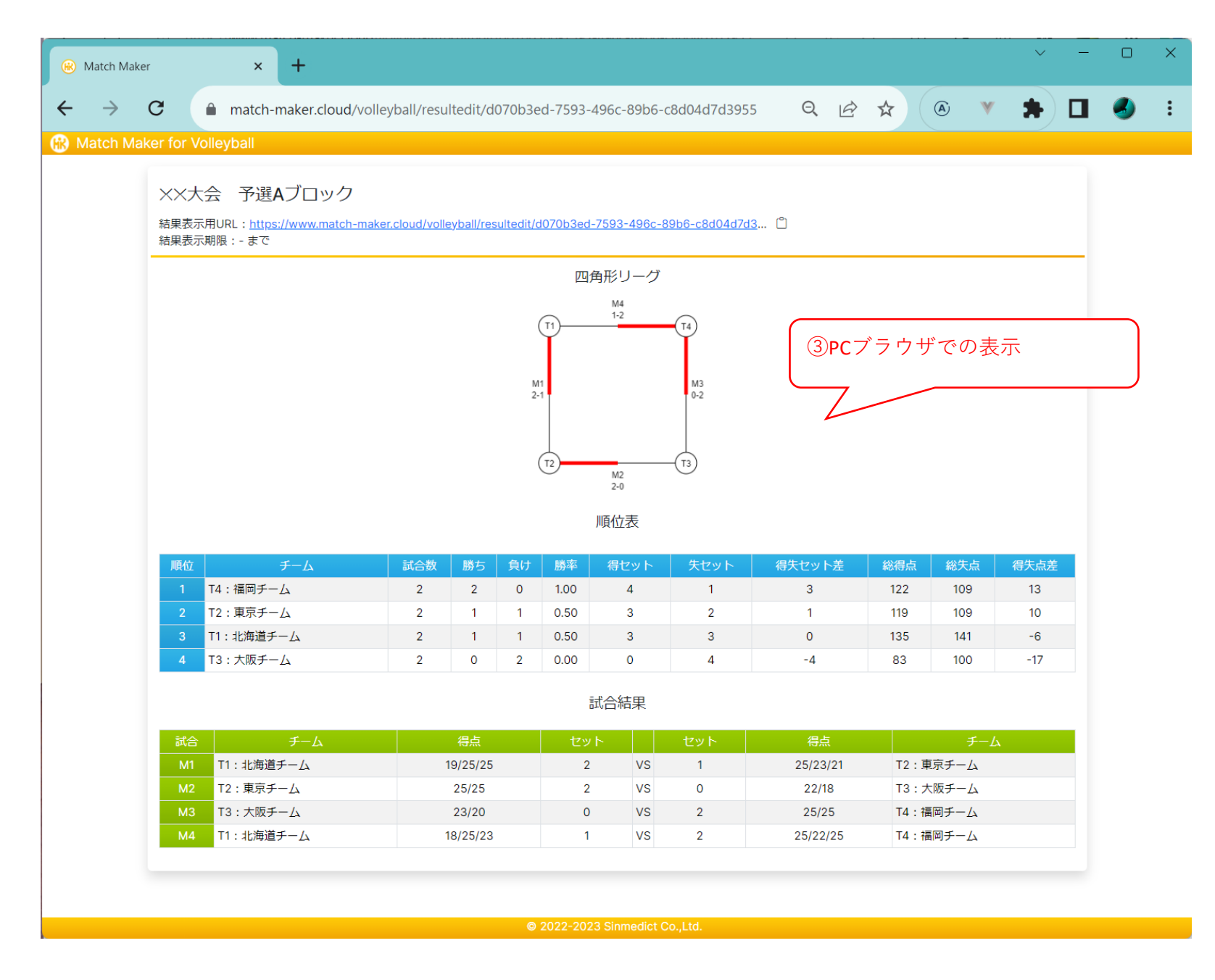

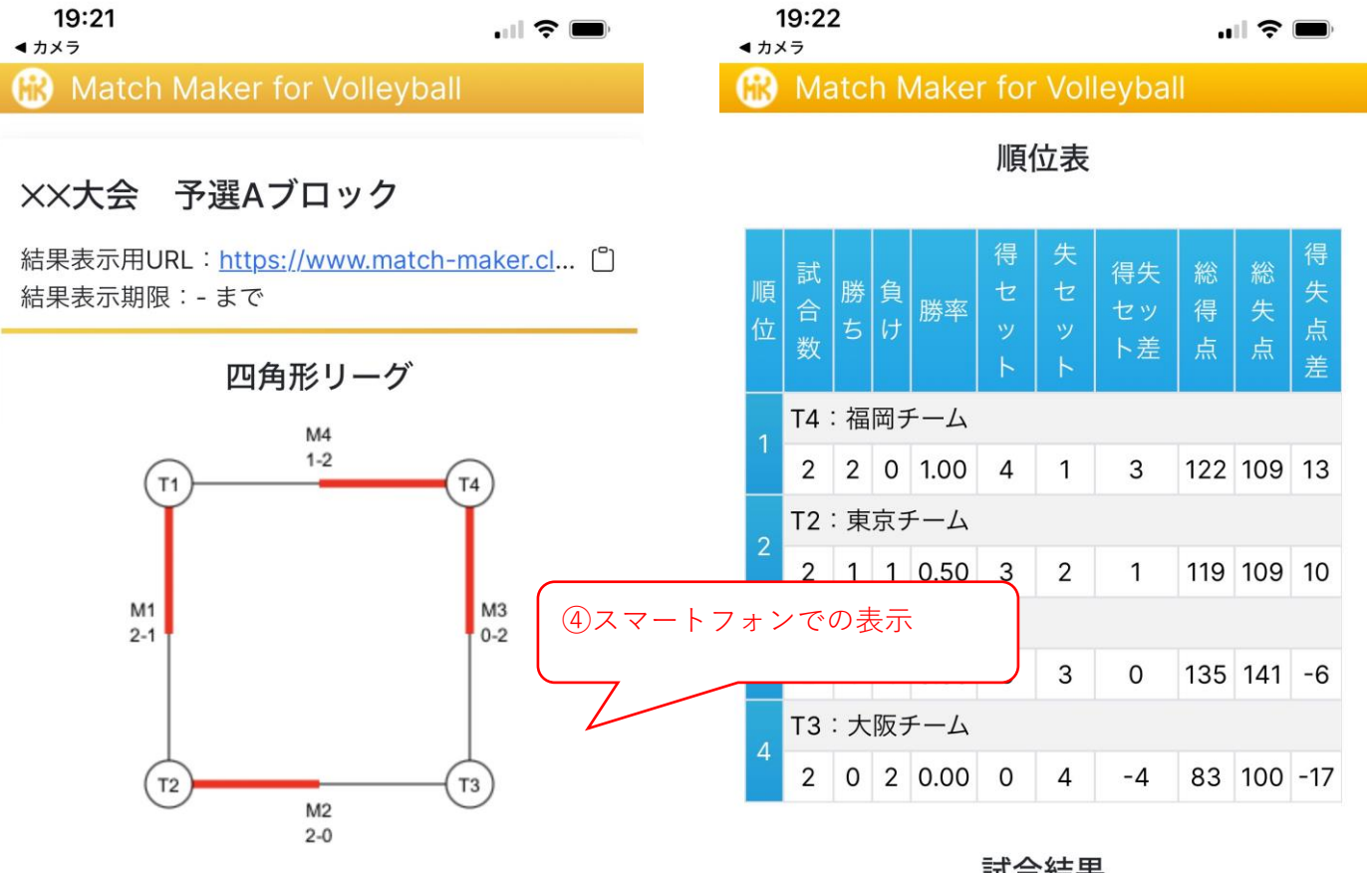

順位表

試合結果

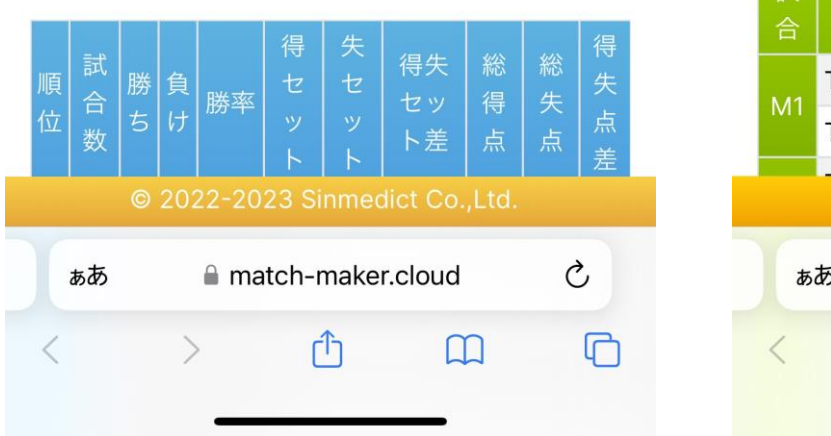

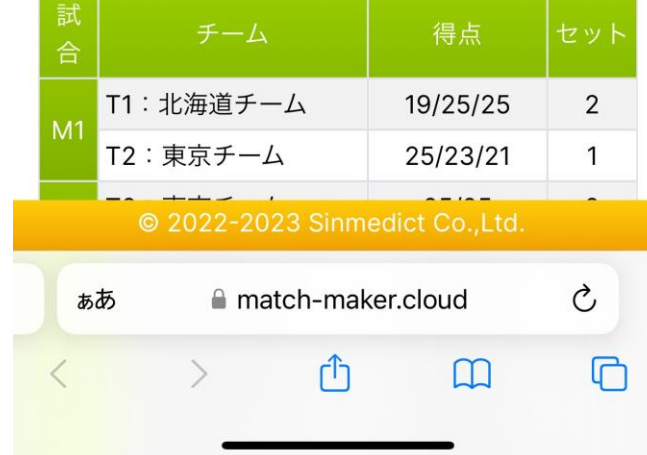

#### 6.試合結果の印刷

| laker       | × +                               |                |            |           |          |              |                     |             |      |               |        |
|-------------|-----------------------------------|----------------|------------|-----------|----------|--------------|---------------------|-------------|------|---------------|--------|
| C           | match-maker.cloud/vo              | olleyball/resu | ultedit/c  | 1070b3e   | ed-7593- | 496c-89b6-   | c8d04d7d39          | 55 Q        | Ŕ    | ☆ 🍳 💌         | * 🖬    |
| Maker for V | olleyball                         |                |            |           |          |              |                     |             |      |               |        |
| _           |                                   |                |            |           |          |              |                     |             |      |               | _      |
| ××≯         | 、会 予選Aブロック                        |                |            |           |          |              |                     |             |      |               |        |
| 結果表示        | 示用URL: <u>https://www.match-m</u> | aker.cloud/vol | leyball/re | sultedit/ | d070b3ed | -7593-496c-8 | <u>89b6-c8d04d7</u> | <u>d3</u> 🗂 |      |               |        |
| 結果表示        | 京期限 : - まで                        |                |            |           |          |              |                     |             |      |               |        |
|             |                                   |                |            |           | 四        | 角形リーグ        |                     |             |      |               |        |
|             |                                   |                |            |           |          | M4           |                     |             |      |               |        |
|             |                                   |                |            |           | (T1)     | 1-2          | T4                  |             |      |               | _      |
|             |                                   |                |            |           |          |              |                     |             |      | ①右クリック        | で表示さ   |
|             |                                   |                |            | N<br>2    | 11       |              | M3                  |             |      | ニューから印        | Ⅰ刷を選択  |
|             |                                   |                |            | -         |          |              |                     |             |      |               |        |
|             |                                   |                |            |           |          |              |                     |             |      | A             |        |
|             |                                   |                |            |           | T2       | M2           | —(T3)               |             |      | 名前を付け         | Ctrl+S |
|             |                                   |                |            |           |          | 2-0          |                     |             |      | 印刷            | Ctrl+P |
|             |                                   |                |            |           |          | 順位表          |                     |             |      |               |        |
|             |                                   |                |            |           |          |              |                     |             | -    | Google で画像を検索 |        |
| 順位          | チーム                               | 試合数            | 勝ち         | 負け        | 勝率       | 得セット         | 失セット                | 得失セッ        |      | お使いのナハ1人に送信   |        |
| 1           | T4:福岡チーム                          | 2              | 2          | 0         | 1.00     | 4            | 1                   | 3           |      |               |        |
| 2           | 12:東京ナーム<br>T1:北海道チーム             | 2              | 1          | 1         | 0.50     | 3            | 2                   | 1           |      | 日本語に翻訳        |        |
| 4           | T1:10時度チーム<br>T3:大阪チーム            | 2              | 0          | 2         | 0.00     | 0            | 4                   | -4          |      | ページのソースを表示    | Ctrl+U |
|             |                                   |                |            |           |          | -            |                     |             | _    | 使赴            |        |
|             |                                   |                |            |           | i        | 試合結果         |                     |             |      |               |        |
| 試合          | チーム                               |                | 得点         |           | セッ       | F            | セット                 | 得知          | 5    | チーム           |        |
| M1          | T1:北海道チーム                         |                | 19/25/25   |           | 2        | VS           | 1                   | 25/23       | 3/21 | T2:東京チーム      |        |
| M2          | T2:東京チーム                          |                | 25/25      |           | 2        | VS           | 0                   | 22/         | 18   | T3:大阪チーム      |        |
| M3          | T3:大阪チーム                          |                | 23/20      |           | 0        | VS           | 2                   | 25/:        | 25   | T4:福岡チーム      |        |
| M4          | T1:北海道チーム                         |                | 18/25/23   | 1         | 1        | VS           | 2                   | 25/22       | 2/25 | T4:福岡チーム      |        |

© 2022-2023 Sinmedict Co.,Ltd.

※サンプルはPC版Chromeの場合です。

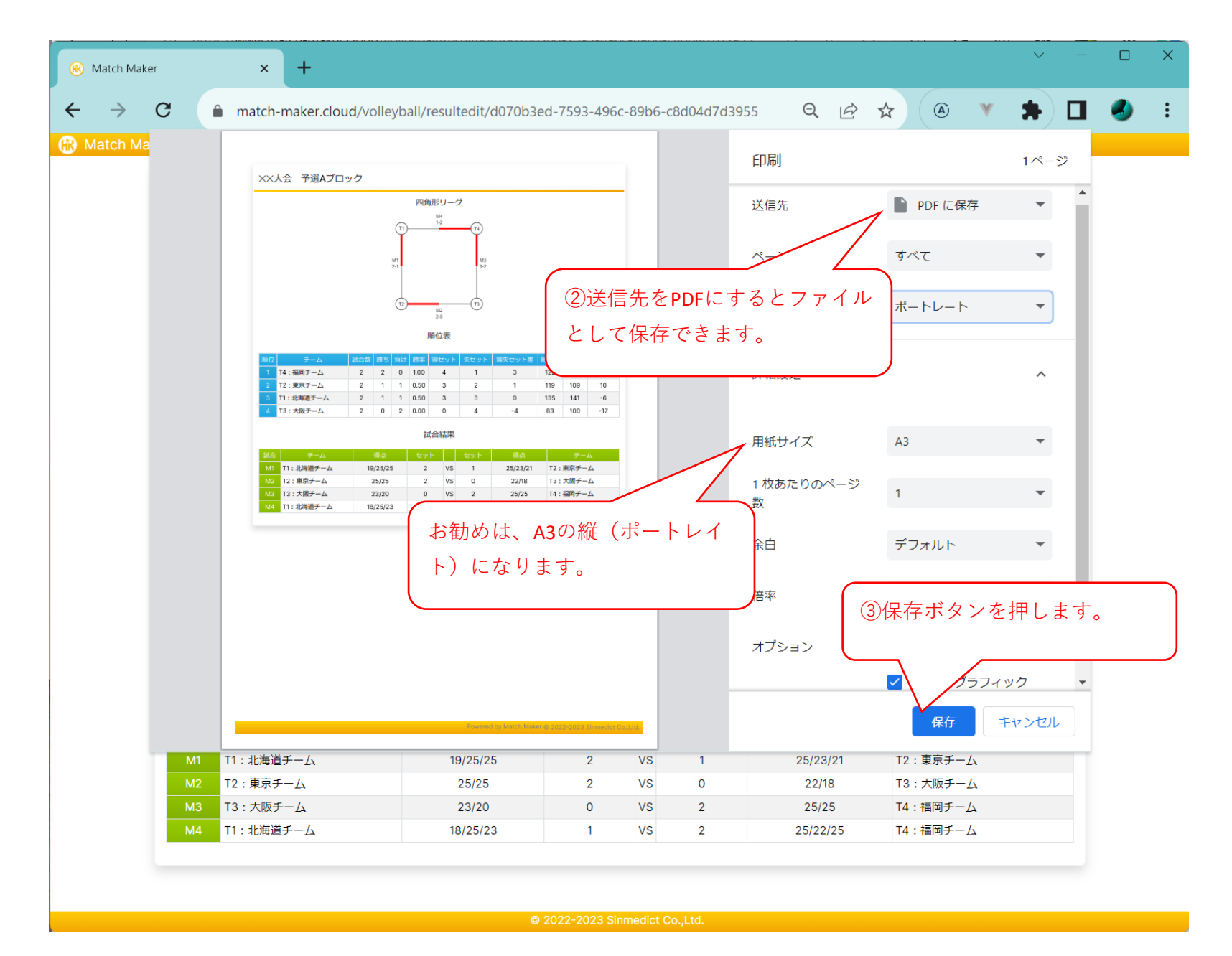

| 🕼 🗖 🗖 Match | n Maker.pdf    |           | × +       |           |          |      |      | -    |   | × |
|-------------|----------------|-----------|-----------|-----------|----------|------|------|------|---|---|
| < C (1) 77  | ッイル   C:/Users | /pineb    | QZ        | s de      | ) ∑≡     | Ē    | ~~~  |      |   |   |
| ₩ ₩         | _              | +         | ิ   1     | 11   0    | 0   T    | _    |      | 0    | B |   |
|             |                |           | <u> </u>  |           |          |      |      | ~    |   | _ |
|             |                |           |           |           |          |      |      |      |   |   |
| ××大会 于      | 予選Aブロック        |           |           |           |          |      |      |      |   |   |
|             |                |           | 四角形リ-     | -グ        |          |      |      |      |   |   |
|             |                | (T1)      | M4<br>1-2 | (T4)      |          |      |      |      |   |   |
|             |                | Ĭ         |           | Ĭ         |          |      |      |      |   |   |
|             |                | M1<br>2-1 |           | M3<br>0-2 |          |      |      |      |   |   |
|             |                |           |           |           |          |      |      |      |   |   |
|             |                | (12)      | M2<br>2-0 | T3        |          |      |      |      |   |   |
|             |                |           | 順位表       |           |          |      |      |      |   |   |
| NB40 =      | チーム 試合数        | 勝ち自け      | 藤室 得セッ    | ト 失セット    | 得失セット差   | 総得占  | 総失点  | 得失占差 |   |   |
| 1 T4:福岡     | チーム 2          | 2 0       | 1.00 4    | 1         | 3        | 122  | 109  | 13   |   |   |
| 2 T2:東京     | モデーム 2         | 1 1       | 0.50 3    | 2         | 1        | 119  | 109  | 10   |   |   |
| 3 T1:北海)    | 道チーム 2         | 1 1       | 0.50 3    | 3         | 0        | 135  | 141  | -6   |   |   |
| 4 T3:大阪     | iチーム 2         | 0 2       | 0.00 0    | 4         | -4       | 83   | 100  | -17  |   |   |
|             |                |           | 試合結果      | Ę         |          |      |      |      |   |   |
| 試合          | チーム            | 得点        | セット       | セット       | 得点       |      | チー   | 4    |   |   |
| M1 T1:北海    | 毎道チーム 19       | 9/25/25   | 2 V       | 5 1       | 25/23/21 | T2:  | 東京チー | Д    |   |   |
| M2 T2:東京    | 京チーム           | 25/25     | 2 V       | 5 0       | 22/18    | тз:  | 大阪チー | 4    |   |   |
| M3 T3:大雨    | 阪チーム           | 23/20     | 0 V       | 5 2       | 25/25    | т4:  | 福岡チー | Д    |   |   |
| M4 T1:北浦    | 毎道チーム 18       | 3/25/23   | 1 V       | 5 2       | 25/22/25 | T4:  | 福岡チー | Д    |   |   |
|             |                | ~         |           |           |          |      |      |      | _ |   |
|             |                |           |           | ファイ       | ルの表      | 示    |      |      |   |   |
|             |                | Ì         |           |           |          | ×1 × |      |      |   |   |
|             |                | C         |           |           |          |      |      |      |   |   |
|             |                |           |           |           |          |      |      |      |   |   |
|             |                |           |           |           |          |      |      |      |   |   |
|             |                |           |           |           |          |      |      |      |   |   |
|             |                |           |           |           |          |      |      |      |   |   |
|             |                |           |           |           |          |      |      |      |   |   |
|             |                |           |           |           |          |      |      |      |   |   |
|             |                |           |           |           |          |      |      |      |   |   |
|             |                |           |           |           |          |      |      |      |   |   |

## 7.大会のエクスポートとインポート

アカウント不要で利用できるため、端末ベースでデータの管理を行っています。 そのため、別端末へ大会のデータを移動させるには、エクスポートとインポートの作業が必要になります。 例)PCで大会を作成したが、試合結果の入力はスマホで行いたい。

| Ø            |       | Match Maker × +                             |               |               |           |   |      |    |          | _    |   | × |
|--------------|-------|---------------------------------------------|---------------|---------------|-----------|---|------|----|----------|------|---|---|
| $\leftarrow$ | C     | ttps://www.match-maker.cloud/volleyball/con | npetitionlist |               | AN 🟠      | ¢ | ₹≡   | Ē  | <b>S</b> | -    |   |   |
| B            | Match | Maker for Volleyball                        |               |               |           |   |      |    |          |      |   |   |
|              | 大会を   | を選択してください                                   | (             |               |           | 1 | ンポート |    | 新規       | 規作成  |   |   |
|              | No    | 大会名                                         | 大会形式          | ①編集ボタンを排      | りします。     |   |      | 操作 |          |      |   |   |
|              | 1     | OO大会 予選Aリーグ                                 | 三角形リーグ        | 2023/12/04 20 | JZ T      |   |      | 試合 |          | 結果   |   |   |
|              | 2     | XX大会 予選Aブロック                                | 四角形リーグ        | 2023/12/04 20 | 024/01/04 | Å | 集    | 試合 |          | 結果   |   |   |
|              |       |                                             |               |               |           |   |      | (  | 木        | ムに戻る | 5 |   |

© 2022-2023 Sinmedict Co.,Ltd.

https://www.match-maker.cloud/

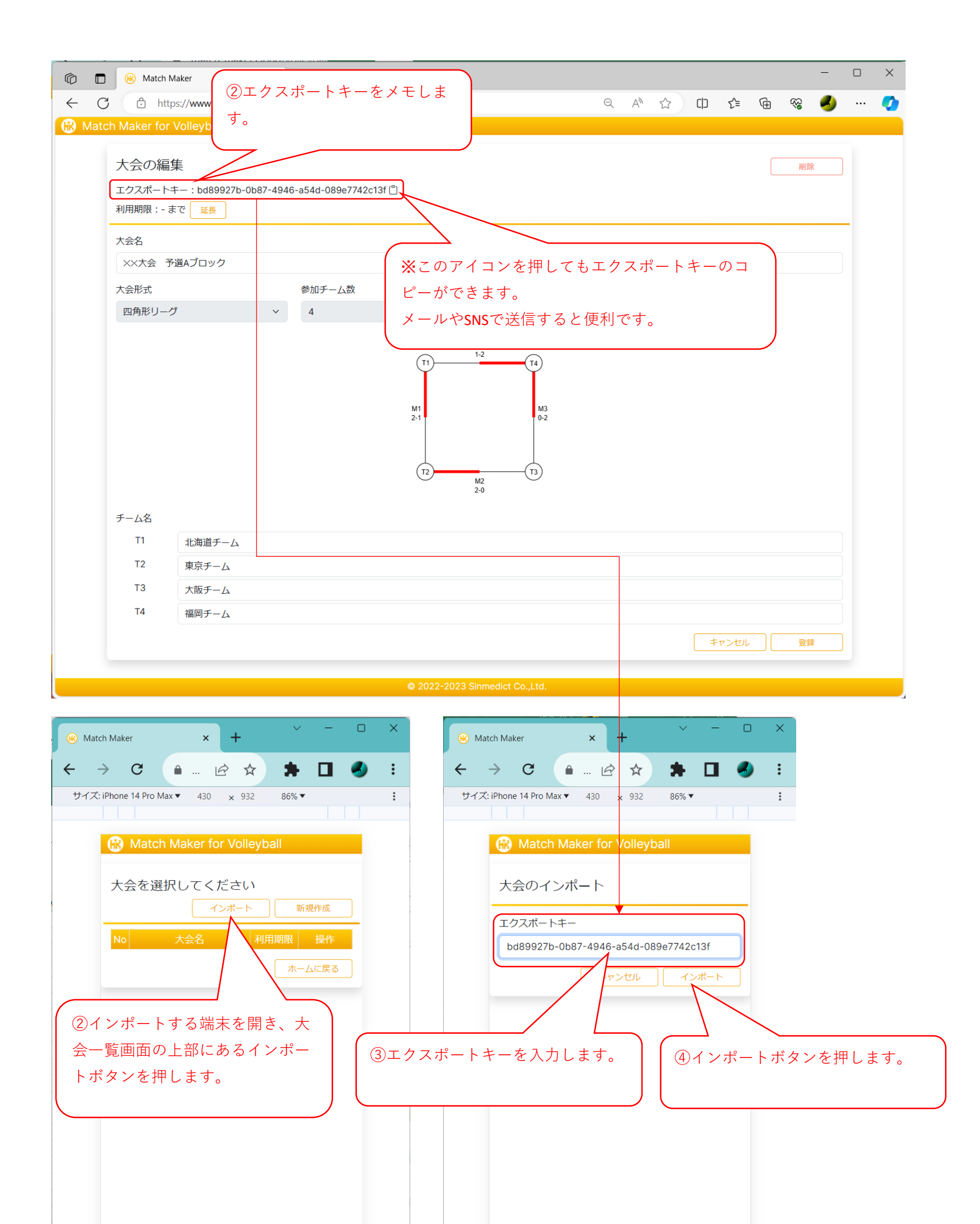

© 2022-2023 Sinmedict Co.,Ltd.

© 2022-2023 Sinmedict Co.,Ltd.

https://www.match-maker.cloud/

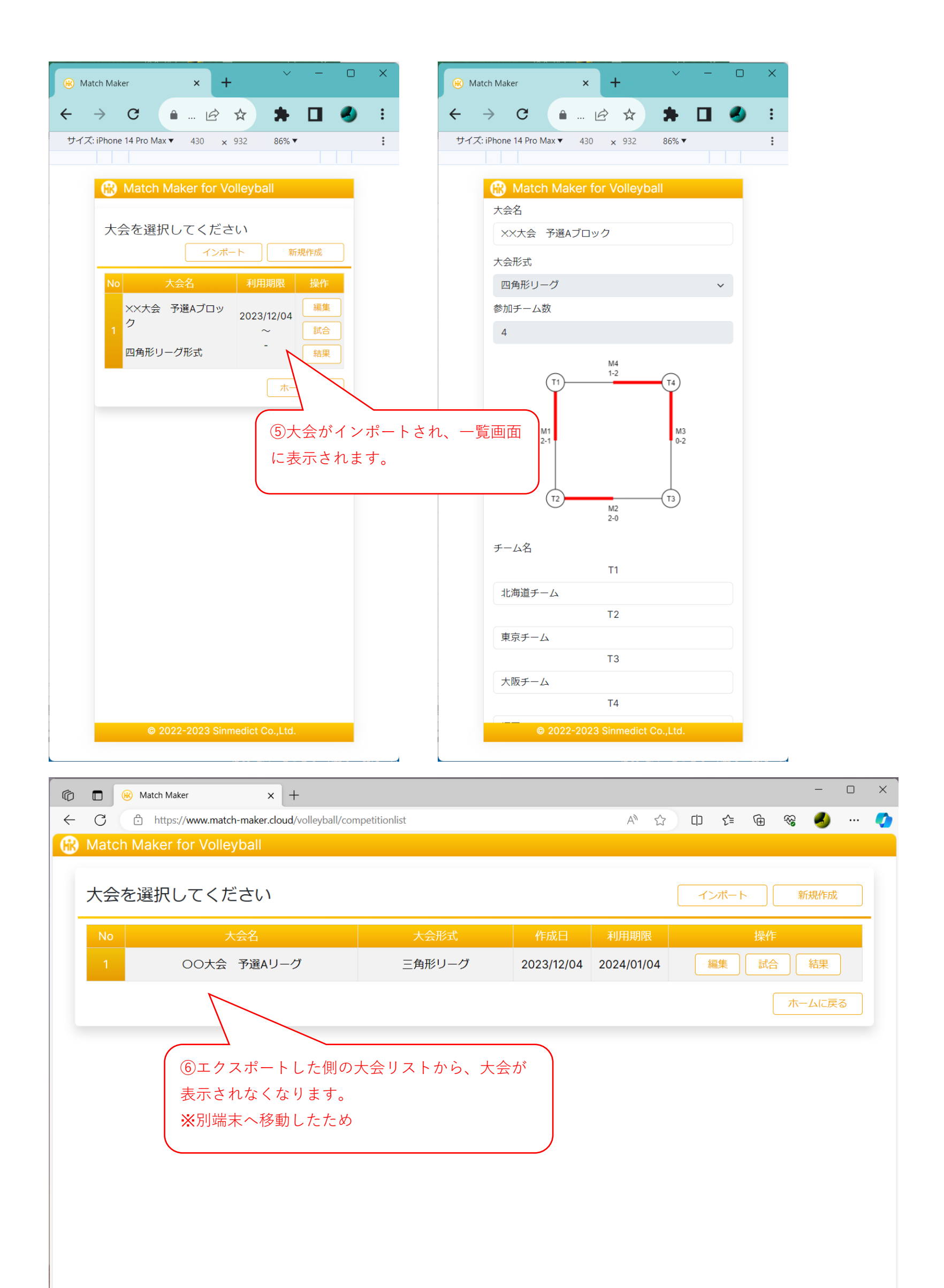

© 2022-2023 Sinmedict Co.,Ltd

https://www.match-maker.cloud/

# 8.利用期限の延長

| () | Match Make    | r × +                                      |        |            |              |      |          | ~   | -    |   | × |
|----|---------------|--------------------------------------------|--------|------------|--------------|------|----------|-----|------|---|---|
| ←  | $\rightarrow$ | C () localhost:3000/volleyball/competition | nlist  |            |              |      | W        | *   |      | ٩ | : |
|    | Match         | Maker for Volleyball                       |        |            |              |      |          |     |      |   |   |
|    | 大会            | を選択してください                                  |        |            |              | インボー | -ト       |     | 新規作成 | ì |   |
|    | No            | 大会名                                        | 大会形式   |            | ≠II FFI ĦARO |      | 操        | ľF  |      |   |   |
|    | 1             | テスト大会                                      | 三角形リーグ | ①編集ボタンを    | を押します。       |      | <b>唐</b> | 合 ( | 結果   |   |   |
|    | 2             | テスト大会                                      | 四角形リーグ | 2023/11/20 |              | 編集   | ti (     |     | 結果   |   |   |
|    | 3             | テスト大会 決勝トーナメント                             | トーナメント | 2023/11/20 | 2025/01/31   | 編集   | 話        | 合 ( | 結果   |   |   |
|    | 4             | テスト大会                                      | トーナメント | 2023/11/20 | -            | 編集   | 話        | 合   | 結果   |   |   |
|    | 5             | IMEテスト大会                                   | リーグ    | 2023/11/23 | -            | 編集   | 話        | 合 ( | 結果   |   |   |
|    | 6             | 四角形リーグテスト                                  | 四角形リーグ | 2023/11/24 | -            | 編集   | 話        | 合 ( | 結果   |   |   |
|    |               |                                            |        |            |              |      |          | 市   | ームに戻 | 3 |   |
|    |               |                                            |        |            |              |      |          |     |      |   |   |
|    |               |                                            |        |            |              |      |          |     |      |   |   |
|    |               |                                            |        |            |              |      |          |     |      |   |   |
|    |               |                                            |        |            |              |      |          |     |      |   |   |

| ⊗ Match Maker × +                                                                                                    |  |  |
|----------------------------------------------------------------------------------------------------|--|--|
| ← → C ① localhost:3000/volleyball/competitionedit I de transmission of the second second |  |  |
| <ul> <li>Match Maker for Volleyball</li> <li>②利用期限を延長する場合は、延<br/>長ボタンを押してください。</li> </ul>                                                                                                    |  |  |
| 大会の編集                                                                                                    |  |  |
| エクスポートキー: 2803e9dd-5149-4a6 deec5786373 凹<br>利用期限: 2025/01/31まで 延長                                                                                                    |  |  |
| 大会名                                                                                                    |  |  |
| ティー・ション・ション・ション・ション・ション・ション・ション・ション・ション・ション                                                                                                    |  |  |
| 大会 ※この日付まで、大会の編集や、結果の確認が行えます。                                                                                                    |  |  |
| Cの日付を超えると大会のデータは、システムにより自動で                                                                                                    |  |  |
| 全て削除されます。                                                                                                    |  |  |
| 2-1                                                                                                    |  |  |
| $\begin{array}{cccccccccccccccccccccccccccccccccccc$                                                                                                    |  |  |
| チーム名                                                                                                    |  |  |
| Т1 北海道チーム                                                                                                    |  |  |
| T2 仙台チーム                                                                                                    |  |  |
| T3 東京チーム                                                                                                    |  |  |
| T4 名古屋チーム                                                                                                    |  |  |
| T5 大阪チーム                                                                                                    |  |  |
| キャンセル 登録                                                                                                    |  |  |
|                                                                                                    |  |  |
| © 2022-2023 Sinmedict Co.,Ltd.                                                                                                    |  |  |

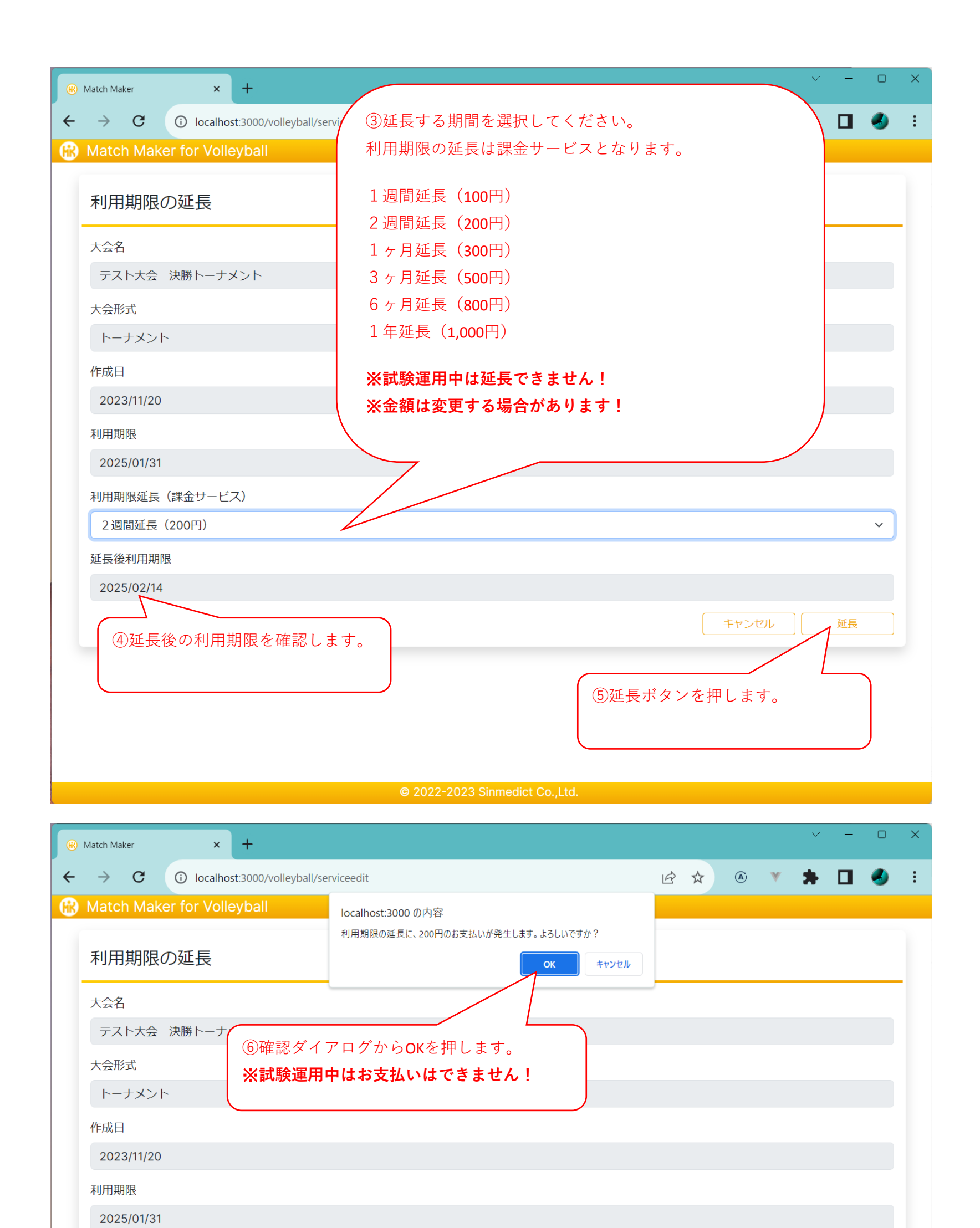

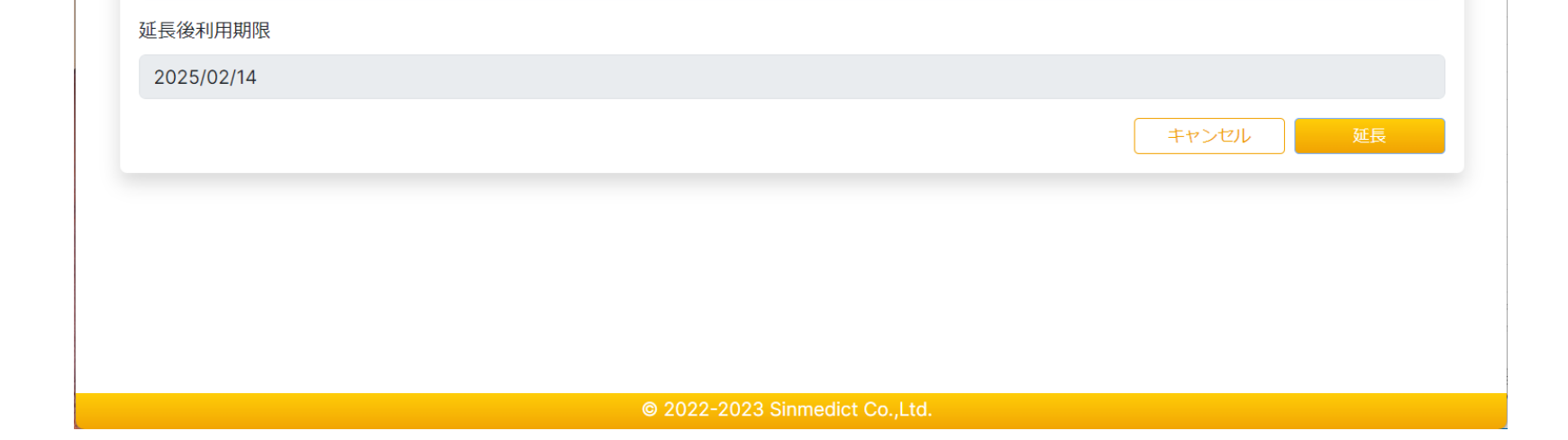

利用期限延長(課金サービス)

2週間延長(200円)

https://www.match-maker.cloud/

© Sinmedict Co.,Ltd.

 $\sim$ 

| 🛞 Match Maker                     | × +                                                                                   |  |
|-----------------------------------|---------------------------------------------------------------------------------------|--|
| $\leftarrow \rightarrow c$        | 🛈 localhost:3000/volleyball/competitionedit                                           |  |
| 🛞 Match Ma                        | ker for Volleyball                                                                    |  |
| 大会の編<br>エクスポート<br>利用期限 : 20       | 集<br>キー: 2803e9dd-5149-4a69-95f6-fdeec5786373 <sup>①</sup><br>225/02/14 まで<br>延長      |  |
| 大会名<br>テスト<br>(7<br>大会形式<br>トーナメン | ○利用期限が延長されました。 ト ✓ 5                                                                  |  |
| チーム名                              | M4<br>2-1<br>M3<br>2-0<br>T1 2-1 T2 T3 T4 T5                                          |  |
| T1                                | 北海道チーム                                                                                |  |
| Т2                                | 仙台チーム                                                                                 |  |
| тз                                | 東京チーム                                                                                 |  |
| Т4                                | 名古屋チーム                                                                                |  |
| Т5                                | 大阪チーム                                                                                 |  |
|                                   | キャンセル 登録                                                                              |  |
|                                   | © 2022-2023 Sinmedict Co. Ltd                                                         |  |
| х                                 |                                                                                       |  |
| 🛞 Match Maker                     | × +                                                                                   |  |
| $\leftarrow \rightarrow $ G       | ① localhost:3000/volleyball/resultedit/687a2117-d26c-49c3-834d-17ed2e542208 🗠 🖈 🗈 🌏 : |  |
| 🛞 Match Ma                        | iker for Volleyball                                                                   |  |
| URLに誤りがあるか、大会結果がありません。            |                                                                                       |  |
| (8)利用<br>の結果<br>されま               | 用期限が過ぎ、データが削除されている大会<br>果を表示した場合は、上記メッセージが表示<br>ます。                                   |  |
|                                   |                                                                                       |  |

© 2022-2023 Sinmedict Co.,Ltd

https://www.match-maker.cloud/